# Nutzerkonto für das Support-Portal erstellen

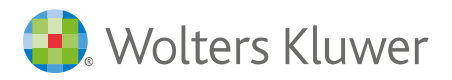

# Nutzerkonto für das Support-Portal erstellen

Für die Erstellung und Verwaltung von Supportanfragen ist ein Benutzerkonto erforderlich. Um dies zu erstellen ist eine einmalige Registrierung erforderlich. Die Registrierung des Nutzerkontos für das Service-Portal erfolgt über den Link

# https://www.wolterskluwer.com/de-de/solutions/de/legal-software-support-center/

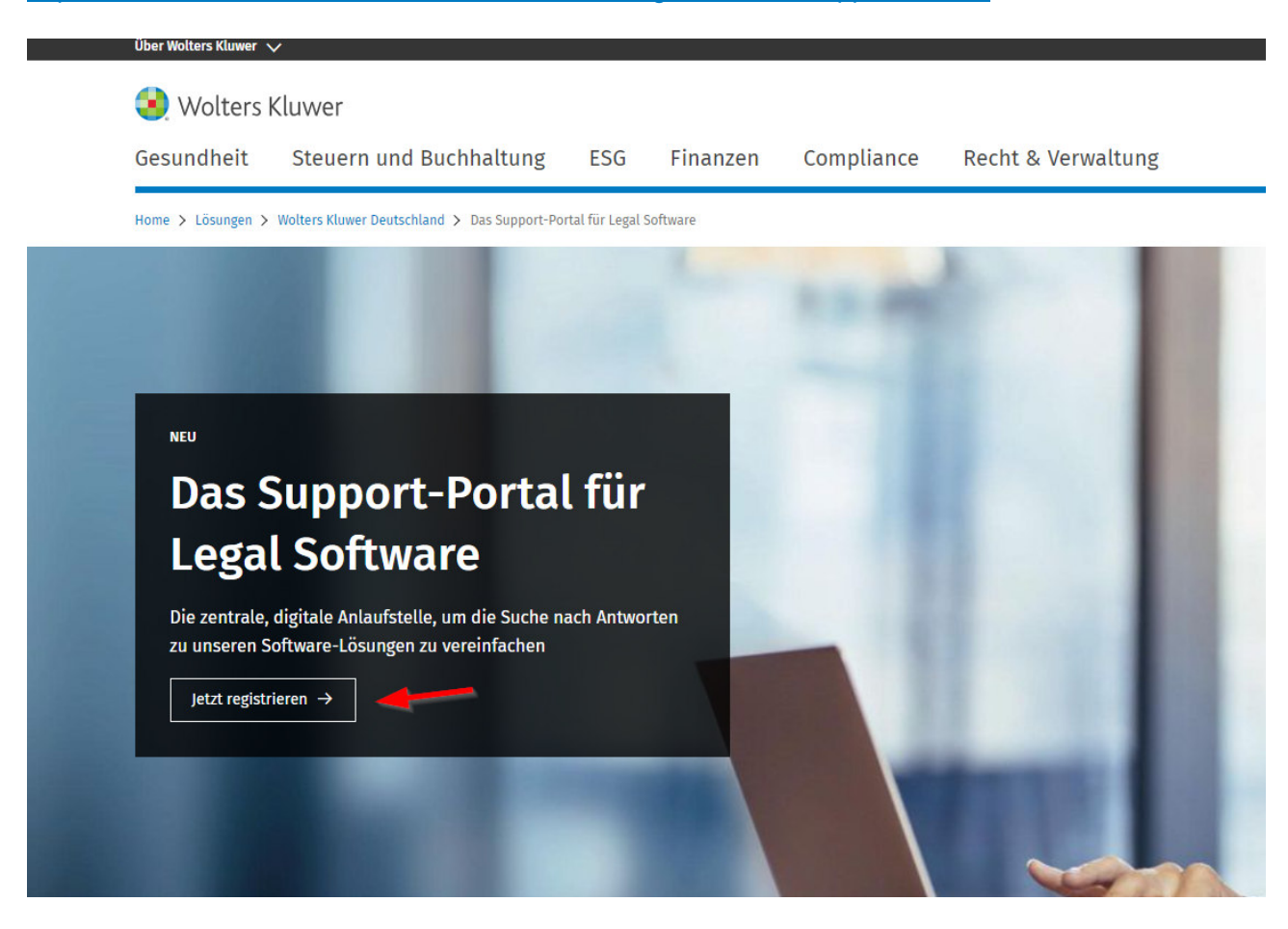

Nach Klick auf "Jetzt registrieren" öffnet sich ein Formular für die Hinterlegung Ihrer persönlichen Daten. Beachten Sie bitte den Hinweis zu den Cookie-Einstellungen für das Öffnen des Formulars.

# Jetzt für das Support-Portal registrieren

Um auf das Support-Portal zugreifen zu können, benötigen Sie einen individuellen Portal-Nutzerzugang. Diesen können Sie über das untenstehende Formular anfordern. Unsere Support-Mitarbeiter:innen werden benachrichtigt und melden sich bei Ihnen, wenn Sie Fragen zu Ihrer Anforderung haben. Den Zugang stellen wir Ihnen im Regelfall innerhalb von zwei bis drei Arbeitstagen per E-Mail zur Verfügung, da wir jede Anforderung aus Sicherheitsgründen verifizieren.

Wir empfehlen Ihnen bereits jetzt einen Zugang anzufordern. So können Sie im Supportfall unsere Experten schnell informieren.

Wichtig: Ihr persönlicher Portal-Nutzerzugang erfordert eine individuelle E-Mail-Adresse und keine allgemeine Adresse wie z.B. info@firma.de. Die Nutzung einer identischen E-Mail-Adresse für mehrere Portal-Zugänge wird systemseitig nicht unterstützt. Derzeit werden lediglich E-Mail-Adressen mit einer 3-stelligen Endung unterstützt (",de" oder ",com").

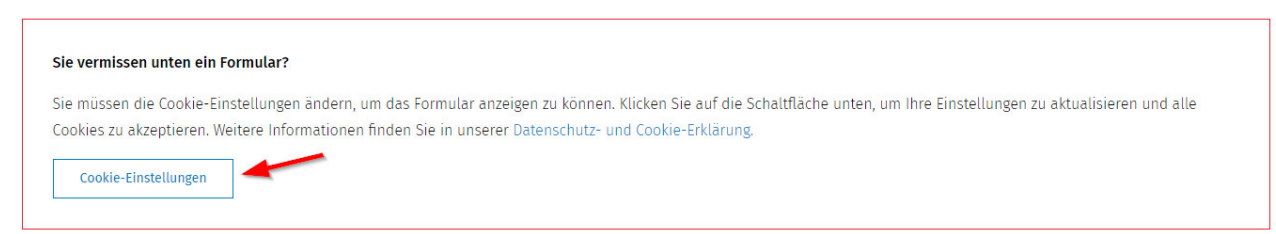

🧿 Wolters Kluwer

×

#### Datenschutz-Präferenzcenter

Wenn du eine Website besuchst, können Informationen über deinen Browser gespeichert oder abgerufen werden, meist in Form von Cookies. Dabei kann es sich um Informationen über dich, deine Präferenzen oder dein Gerät handeln. Dein Recht auf Datenschutz ist uns wichtig. Daher kannst du entscheiden, ob du bestimmte Arten von Cookies auf unserer Website zulassen möchtest oder nicht. Per Klick auf die verschiedenen Überschriften erhältst du weitere Informationen über Cookies und darüber, wie du deine Cookie-Präferenzen verwalten kannst. Wenn du bestimmte Cookies blockierst, kannst du jedoch möglicherweise die Website und die von uns angebotenen Dienste nicht in vollem Umfang nutzen. Datenschutz- und Cookie-Hinweis

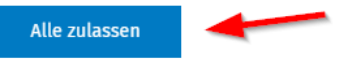

#### Einwilligungspräferenzen verwalten

| + | Unbedingt erforderliche Cookies | Immer aktiv |
|---|---------------------------------|-------------|
| + | Funktionale Cookies             |             |
| + | Performance-Cookies             |             |
| + | Werbe-Cookies                   |             |

Alle ablehnen

Meine Auswahl bestätigen

Nach Eingabe der individuellen E-Mail-Adresse und der persönlichen Angaben erfolgt der Abschluss der Registrierung nach Aktivierung der Kenntnisnahme der Datenschutzhinweise (das Einverständnis zur Kommunikation über Produkte und Leistungen ist freiwillig) mit der Schaltfläche "Jetzt registrieren"

| Letzt für das Supp                                                                                                    | ort-Portal registrieren                                                                                                    |  |  |  |
|----------------------------------------------------------------------------------------------------|----------------------------------------------------------------------------------------------------|--|--|--|
|                                                                                                    |                                                                                                    |  |  |  |
| m auf das Support-Portal zugreifen zu können, benötigen Sie einen individ<br>ordern. Unsere Support-Mitarbeiter:innen werden benachrichtigt und melo<br>wir Ihnen im Regelfall innerhalb von zwei bis drei Arbeitstagen per E-Ma                                                                                                    | luellen Portal-Nutzerzugang. Diesen können Sie über das untenstehende Formular<br>den sich bei Ihnen, wenn Sie Fragen zu Ihrer Anforderung haben. Den Zugang stelle<br>ail zur Verfügung, da wir jede Anforderung aus Sicherheitsgründen verifizieren.                                                                                                    |  |  |  |
| Wir empfehlen Ihnen bereits jetzt einen Zugang anzufordern.                                                                                                    | So können Sie im Supportfall unsere Experten schnell informieren.                                                                                                    |  |  |  |
| tig: Ihr persönlicher Portal-Nutzerzugang erfordert eine <b>individuelle E-Mail-Adresse</b><br>utzung einer identischen E-Mail-Adresse für mehrere Portal-Zugänge wird systemsei<br>'stützt (".de" oder ".com").<br>Ich möchte mich mit folgender F-Mail-Adresse für das Portal registrieren:                                                                                                    | und keine allgemeine Adresse wie z.B. info@firma.de.<br>tig nicht unterstützt. Derzeit werden lediglich E-Mail-Adressen mit einer 3-stelligen Endung                                                                                                    |  |  |  |
| E-Mail-Adresse*                                                                                                    |                                                                                                    |  |  |  |
| peter.lustig@trap-mail.de                                                                                                    |                                                                                                    |  |  |  |
| Meine Kontaktdaten zur Validierung der Anfrage und für evtl. Rückfragen                                                                                                    |                                                                                                    |  |  |  |
|                                                                                                    |                                                                                                    |  |  |  |
| Anrede*                                                                                                    | Akad. Titel                                                                                                    |  |  |  |
| Anrede*<br>Herr V                                                                                                    | Akad. Titel<br>Bitte auswählen V                                                                                                    |  |  |  |
| Anrede* Herr Vorname*                                                                                                    | Akad. Titel  Bitte auswählen Nachname*  Luctin                                                                                                    |  |  |  |
| Anrede*<br>Herr Vorname*<br>Peter                                                                                                    | Akad. Titel  Bitte auswählen   Nachname*  Lustig                                                                                                    |  |  |  |
| Anrede* Herr  Vorname* Peter Kanzlei / Firma*                                                                                                    | Akad. Titel  Bitte auswählen  Nachname*  Lustig  Straße*  Rebert Deceb Ore 6                                                                                                    |  |  |  |
| Anrede* Herr  Vorname* Peter Kanzlei / Firma* Rechtsanwalt Peter Lustig                                                                                                    | Akad. Titel  Bitte auswählen   Nachname*  Lustig  Straße*  Robert-Bosch-Str. 6                                                                                                    |  |  |  |
| Anrede* Herr  Vorname* Peter Kanzlei / Firma* Rechtsanwalt Peter Lustig PLZ*                                                                                                    | Akad. Titel  Bitte auswählen  Nachname*  Lustig  Straße*  Robert-Bosch-Str. 6  Ort*                                                                                                    |  |  |  |
| Anrede* Herr  Vorname* Peter Kanzlei / Firma* Rechtsanwalt Peter Lustig PLZ* 50354                                                                                                    | Akad. Titel  Bitte auswählen  Nachname*  Lustig  Straße*  Robert-Bosch-Str. 6  Ort* Hürth                                                                                                    |  |  |  |
| Anrede* Herr  Vorname* Peter Kanzlei / Firma* Rechtsanwalt Peter Lustig PLZ* 50354 Telefon*                                                                                                    | Akad. Titel  Bitte auswählen  Nachname*  Lustig  Straße*  Robert-Bosch-Str. 6  Ort* Hürth Kundennummer                                                                                                    |  |  |  |
| Anrede* Herr  Vorname* Peter Kanzlei / Firma* Rechtsanwalt Peter Lustig PLZ* 50354 Telefon* 0221-943730                                                                                                    | Akad. Titel  Bitte auswählen   Nachname*  Lustig  Straße*  Robert-Bosch-Str. 6  Ort*  Hürth  Kundennummer  3654321                                                                                                    |  |  |  |
| Anrede* Herr Vorname* Peter Kanzlei / Firma* Rechtsanwalt Peter Lustig PLZ* 50354 Telefon* 0221-943730                                                                                                    | Akad. Titel  Bitte auswählen   Nachname*  Lustig  Straße*  Robert-Bosch-Str. 6  Ort*  Hürth  Kundennummer  3654321  (talis zur Hand)                                                                                                    |  |  |  |
| Anrede* Herr Vorname* Peter: Kanzlei / Firma* Rechtsanwalt Peter Lustig PLZ* 50354 Telefon* 0221-943730 Die Datenschutzhinweise habe ich zur Kenntnis genommen.* Die Datenschutzhinweise habe ich zur Kenntnis genommen.* Die Datenschutzhinweise habe ich zur Kenntnis genommen.*                                                                                                    | Akad. Titel         Bitte auswählen         Nachname*         Lustig         Straße*         Robert-Bosch-Str. 6         Ort*         Hürth         Stadennummer         3654321         (talis zur Hand)                                                                                                    |  |  |  |
| Anrede* Herr  Vorname Peter Peter Kanzlei / Firma* Rechtsanwalt Peter Lustig PIZ* 50354 Telefon* 0221-943730 OE Dutenschutzhinweise habe ich zur Kenntnis genommen* 0221-943730 OE Dutenschutzhinweise habe ich zur Kenntnis genommen* OE Dutenschutzhinweise habe ich zur Kenntnis genommen* OE Dutenschutzhinweise die beiterschutzhinweise die beiterschutzhinweise die beiterschutzhinweise die beiterschutzhinweise die beiterschutzhinweise die beiterschutzhinweise die beiterschutzhinweise die beiterschutzhinwei | Akad. Titel         Bitte auswählen         Nachname*         Lustig         Straße*         Robert-Bosch-Str. 6         Ort*         Hürth         2654321         (talis zur Hand)         Svöuwer-Straße 1, 50344 Hürth per E-Mali, fax oder Telefon zu erhalten. Die Verarbeitung ihrer personenbezogenen Daten erfolgt entsprechend eur die teitungen jedereit mit Wirkung fir die Zukunft widerrufen. Bitte senden Sie hierzu eine Mittellung an datenschutzigwolterskluwer.com oder zu der Leistung nicht mehr möglich. |  |  |  |

**Bitte beachten Sie**: Ihr persönlicher Portal-Nutzerzugang erfordert eine individuelle E-Mail-Adresse und keine allgemeine Adresse wie z.B. info@firma.de. Die Nutzung einer identischen E-Mail-Adresse für mehrere Portal-Zugänge wird systemseitig nicht unterstützt. Derzeit werden lediglich E-Mail-Adressen mit einer 3-stelligen Endung unterstützt (".de" oder ".com").

### Die erfolgreiche Registrierung wird anschließend bestätigt

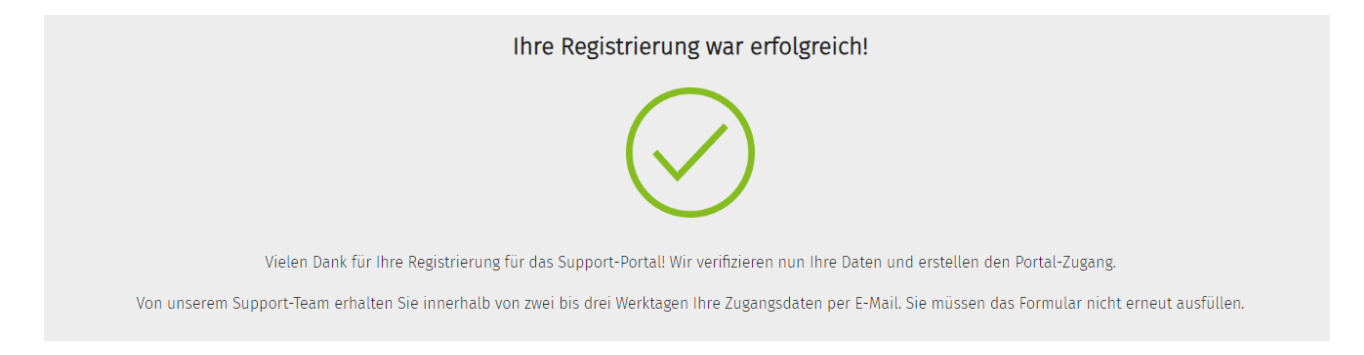

Nach der Registrierung wird an die hinterlegte E-Mail-Adresse eine E-Mail mit dem Betreff "Ihr Zugang zum Support-Portal von Wolters Kluwer wurde aktiviert" mit einem Link zur Hinterlegung eines Passworts versendet.

Guten Tag Peter Lustig,

herzlich Willkommen im Support-Portal für Ihre juristischen Softwarelösungen von Wolters Kluwer. Nachdem Sie Ihr Passwort festgelegt haben, können Sie direkt auf das Support-Portal zugreifen und alle exklusiven Inhalte erkunden sowie den Status Ihrer Support-Anfragen einsehen. Um für Ihren Zugang jetzt Ihr persönliches Passwort festzulegen, rufen Sie bitte die folgende Website auf:

https://wkleu.my.site.com/legalsoftware/login?c=7uT1w\_45EhwB62Yx4XcND8ilwYwyZsm1e95ss0Er3sPVK9ZepLWuYn AAS0FMgchwvQI6H4Hu8o8G1a.gV\_gWXQvOeNQW7kk\_YaOznmOl9dcJgbJVx7hO1HDBjdB76rczslcAf7DsW5bpMcQ8 iyMMyk7eH.u1whSBYcTWYAVSzqp5WvZoRa\_iU\_r8g\_YjiFLxAPQXSFt2

Vielen Dank, dass Sie die Produkte und Services von Wolters Kluwer nutzen.

Mit freundlichen Grüßen, Wolters Kluwer Support Team

Über diesen Link wird nun ein Passwort aus mindestens 8 Zeichen erstellt

| Wolters Kluwer                                                                                                    |               |
|----------------------------------------------------------------------------------------------------|---------------|
| Andern Sie Ihr Kennwort.<br>Geben Sie ein neues Kennwort für peter.lustig@trap-<br>mail.de ein. Schließen Sie mindestens Folgendes ein:<br>0 8 Zeichen<br>1 Buchstabe<br>0 1 Zahl<br>* Neues Kennwort |               |
| * Neues Kennwort bestätigen                                                                                                    |               |
| Kennwort wurde am 09.01.2024 12:14 zuletzt geändert.                                                                                                    |               |
|                                                                                                    | - Contraction |

Nach Hinterlegung des Kennworts und Klick auf "Kennwort ändern" erfolgt automatisch der Login im Support-Portal

|                                                                                                    | Wolters Kluwer                                                                                              |                                       |
|----------------------------------------------------------------------------------------------------|----------------------------------------------------------------------------------------------------|---------------------------------------|
|                                                                                                    |                                                                                                    | CALL STRATE HILL                      |
|                                                                                                    | Ändern Sie Ihr Kennwort.                                                                                    | A MARINE A                            |
|                                                                                                    |                                                                                                    | A SAMPANA AND A SAMPANA               |
|                                                                                                    | Geben Sie ein neues Kennwort für peter.lustig@trap-<br>mail.de ein. Schließen Sie mindestens Folgendes ein: |                                       |
|                                                                                                    | 8 Zeichen                                                                                                   |                                       |
|                                                                                                    | ✓ 1 Buchstabe                                                                                               |                                       |
|                                                                                                    | 1 Zahl                                                                                                    |                                       |
|                                                                                                    |                                                                                                    |                                       |
|                                                                                                    | Gut                                                                                                    |                                       |
|                                                                                                    | * Neues Kennwort bestätigen                                                                                 |                                       |
|                                                                                                    | ÜbereInstImn @g                                                                                             | 1 1 1 1 1 1 1 1 1 1 1 1 1 1 1 1 1 1 1 |
|                                                                                                    | Kennwort ändern                                                                                             |                                       |
|                                                                                                    |                                                                                                    |                                       |
|                                                                                                    | Kennwort wurde am 09.01.2024 12:14 zuletzt geändert.                                                        |                                       |
|                                                                                                    |                                                                                                    |                                       |
|                                                                                                    |                                                                                                    |                                       |
|                                                                                                    |                                                                                                    | Nº COM                                |
|                                                                                                    |                                                                                                    |                                       |
|                                                                                                    |                                                                                                    |                                       |
|                                                                                                    |                                                                                                    |                                       |
|                                                                                                    |                                                                                                    |                                       |
|                                                                                                    |                                                                                                    | CONTRACTOR SALES                      |
|                                                                                                    |                                                                                                    | A los consectors                      |
|                                                                                                    |                                                                                                    |                                       |
|                                                                                                    |                                                                                                    |                                       |
| A CONTRACTOR OF A CONTRACTOR OF A CONTRACTOR OF A CONTRACTOR OF A CONTRACTOR OF A CONTRACTOR OF A CONTRACTOR OF |                                                                                                    |                                       |
| (                                                                                                    | 2024 http://www.wolterskluwer.com/. Alle Rechte vorbehal                                                    | ten.                                  |

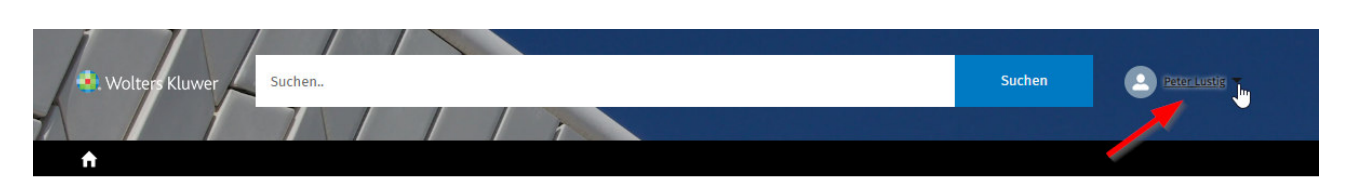

## Legal Software Community

Alles, was Sie brauchen, um das Beste aus den Wolters Kluwer Software-Lösungen herauszuholen

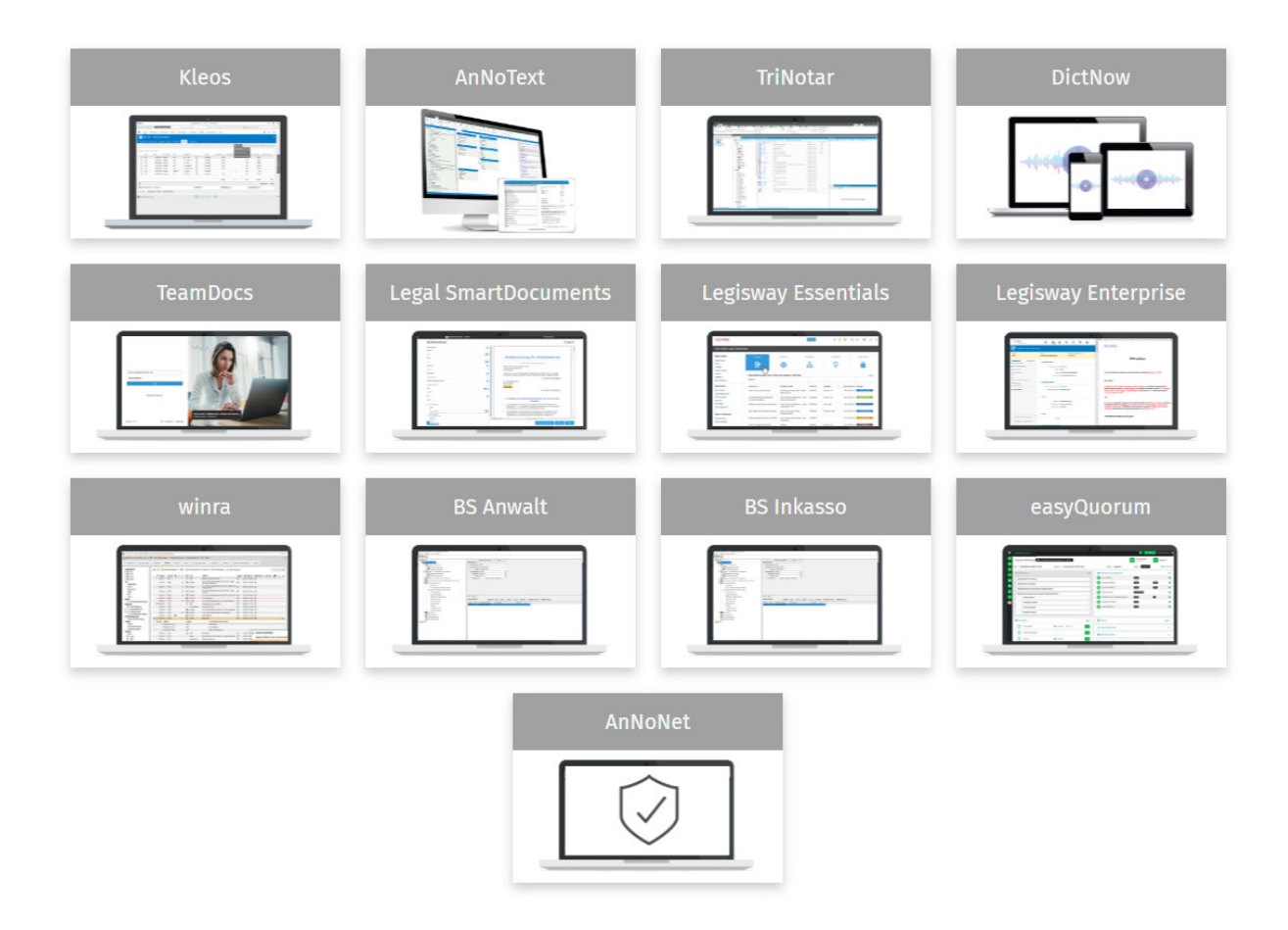

Legal Software

Wolters Kluwer Deutschland GmbH Geschäftsbereich Legal Software

Wolters-Kluwer-Straße 1 D-50354 Hürth

Tel.:+49 (2233) 3760 - 6060Web:https://wkleu.my.site.com/legalsoftware/s/?language=de

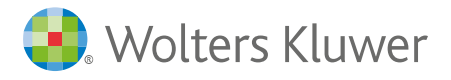

wolterskluwer.com